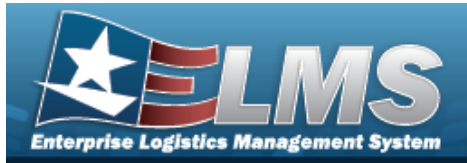

### **Individual Issue**

### **Overview**

The Warehouse Management module Individual Issue process provides the ability to search existing issues and begin the process of issuing equipment and personal gear to a member. Users can also track those items from the time of issue until it is returned.

The Warehouse Module also offers Quick Issue. A Quick Issue allows members to pick their assets before an issue is created. Like shopping at a grocery store, members pick their assets and then bring them to the ELMS agent for issue. The agent scans the ICN barcodes with a ELMS supported tethered scanner, and the issue is complete.

### Navigation

Materiel MGMT> Individual > Issue > Individual Issue page

#### Procedures

#### Search for An Individual Issue

One or more of the Search Criteria fields can be entered to isolate the results. By default, all

results are displayed. Selecting at any point of this procedure returns all fields to the default "All" setting.

Note

If using a CAC, select the CAC field and scan the member's CAC with a ELMS supported tethered scanner. Otherwise, follow these steps:

1. In the Search Criteria box, narrow the results by entering one of the following optional fields.

| Instructions            |          |       |             |     | • |
|-------------------------|----------|-------|-------------|-----|---|
| Search Criteria         |          |       |             |     |   |
| i Member                | All      |       | i Issue Nbr | All |   |
| i EDI PI / Secondary Id | All      |       | i uic       | All |   |
| CAC                     | CAC III  |       |             |     |   |
|                         | Q Search | Reset | + New       |     |   |

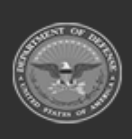

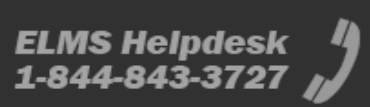

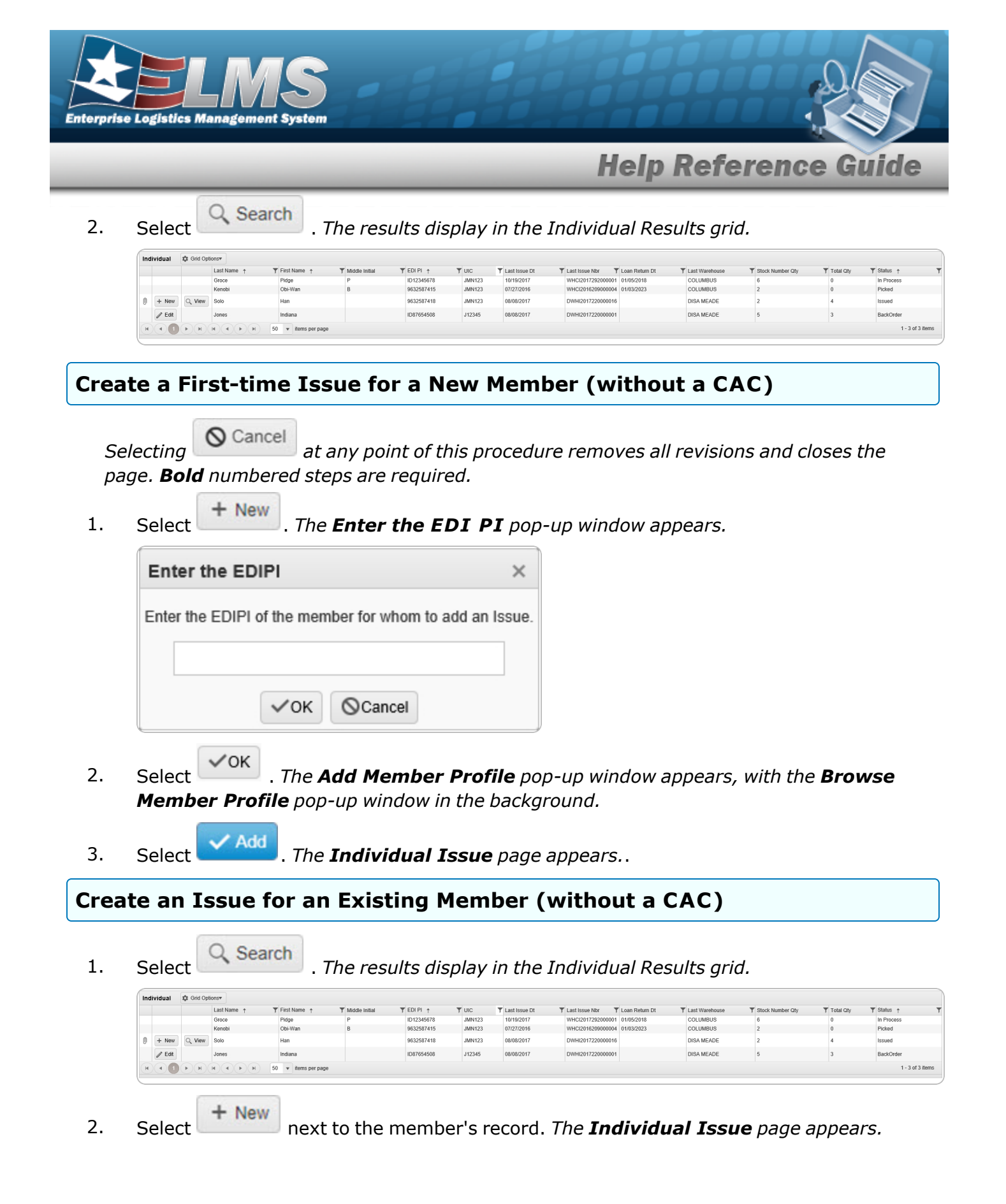

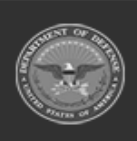

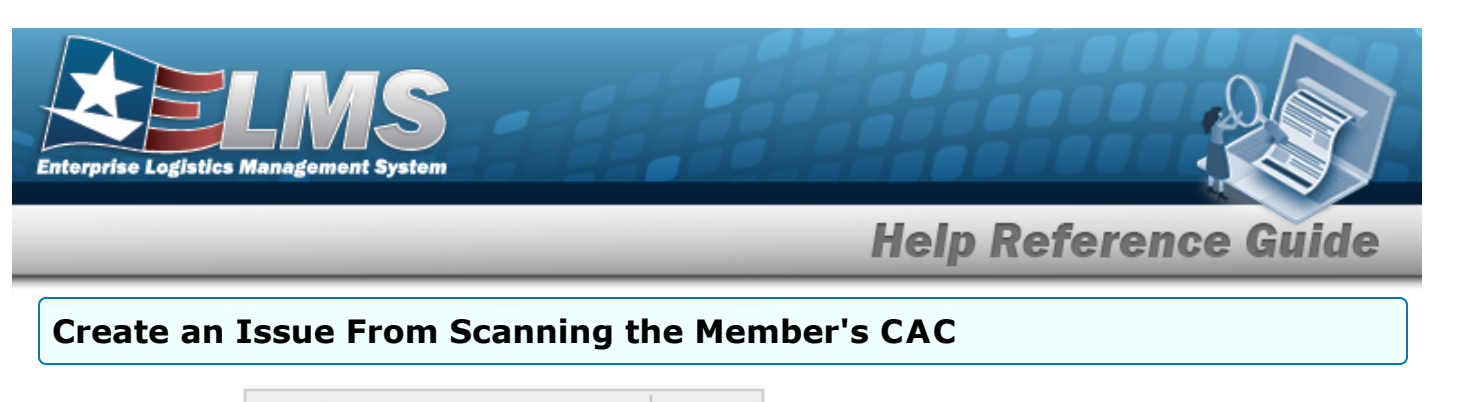

- CAC IIII Click here to scan . Using the ELMS supported tethered scan-1. Select ner, scan the CAC's barcode. The EDI PI appears in the CAC field. Search The results display in the Individual Results grid. 2. Select Individual 🔅 Grid Op ▼ EDI PI ↑ ID12345678 9632587415 Last N T UIC JMN123 JMN123 COLUMBUS COLUMBUS 10/19/2017 07/27/2016 WHCl2017292000001 01/05/2018 WHCl2016209000004 01/03/2023 Groce Kenobi Obi-War Picked 1 + New Q View Solo Han 9632587418 JMN123 08/08/2017 DWHI2017220000016 DISA MEADE Issued / Edit Indiana ID87654508 J12345 08/08/2017 DWHI2017220000001 DISA MEADE BackOrde () H H H H H 50 V items per pa 1 - 3 of 3 item + New
- 3. Select next to the member's record. *The Add an Individual Issue screen appears.*

#### Update an Individual Issue

Select Q Search

1.

. The results display in the Individual Results grid.

| Inc | lividual | 🕸 Grid Opt | ionsv         |                    |                  |            |         |                   |                   |                |                |                  |           |                  |
|-----|----------|------------|---------------|--------------------|------------------|------------|---------|-------------------|-------------------|----------------|----------------|------------------|-----------|------------------|
|     |          |            | Last Name 🕆 📑 | First Name 🕇 🌱     | T Middle Initial | EDI PI 🔶   | T UIC T | Last Issue Dt 🛛 🍸 | Last Issue Nbr    | Loan Return Dt | Last Warehouse | Stock Number Qty | Total Qty | Status 🕇 🛛 🝸     |
|     |          |            | Groce         | Pidge              | Р                | ID12345678 | JMN123  | 10/19/2017        | WHCI2017292000001 | 01/05/2018     | COLUMBUS       | 6                | 0         | In Process       |
|     |          |            | Kenobi        | Obi-Wan            | В                | 9632587415 | JMN123  | 07/27/2016        | WHCI2016209000004 | 01/03/2023     | COLUMBUS       | 2                | 0         | Picked           |
| 0   | + New    | Q, View    | Solo          | Han                |                  | 9632587418 | JMN123  | 08/08/2017        | DWHI2017220000016 |                | DISA MEADE     | 2                | 4         | Issued           |
|     | / Edit   |            | Jones         | Indiana            |                  | ID87654508 | J12345  | 08/08/2017        | DWHI2017220000001 |                | DISA MEADE     | 5                | 3         | BackOrder        |
| H   |          | <b>F</b>   | H ( ) H 5     | 0 💌 items per page |                  |            |         |                   |                   |                |                |                  |           | 1 - 3 of 3 items |
|     |          |            |               |                    |                  |            |         |                   |                   |                |                |                  |           |                  |

2. Select **Edit** next to the member's record. *The Add an Individual Issue screen appears.* 

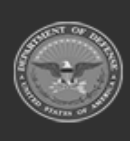

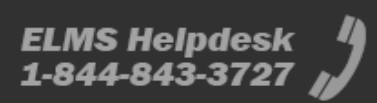

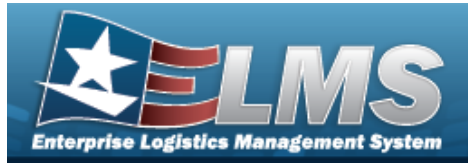

# Update a Member for an Individual Issue

### Navigation

Q Search + New MATERIEL MGMT > Individual > Issue > > Individual Issue Member page

#### **Procedures**

#### Update a Member for an Issue O Cancel Selecting at any point of this procedure removes all revisions and closes the page. **Bold** numbered steps are required. + New Select 1. next to the desired record. The Individual Issue Member page rs.

| ар | ре | ea |
|----|----|----|

| Last, First M                             | NORCOTT, JOHN M |          | Phone Nbr        | 555-1212              |      |
|-------------------------------------------|-----------------|----------|------------------|-----------------------|------|
| EDI PI                                    | ID87654321      |          | DSN Nbr          |                       |      |
| Pay Grade                                 | 02E             |          | Mobile Phone Nbr |                       |      |
| i * UIC                                   | JMN123          |          | Email Address    | JOHN@NORCOTT.COM      |      |
| i Temp Assigned UIC                       | Optional        | ] [      | Loan Return Dt   |                       | (*** |
| Master Issue Lists                        |                 |          |                  |                       |      |
| Include Previous Issued Qty in Calculatio | n               |          | i Service Center | Please Select an Item | -    |
| Secondary Id                              |                 |          |                  |                       |      |
|                                           |                 | ✓ Update |                  |                       |      |
|                                           |                 |          |                  |                       |      |

2.

Select Update . The Add an Individual Issue screen appears.

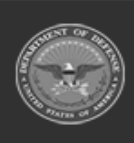

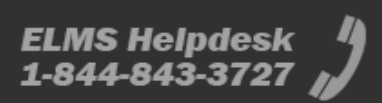

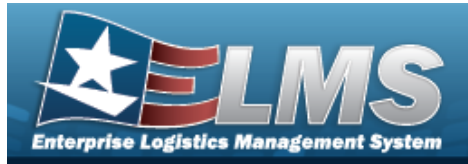

| Adc  | l ar     | n Individ                                                                                             | ual Issu                                                                                                    | Э                                                                                                    |                                                                                          |                                            |                               |                                                             |
|------|----------|----------------------------------------------------------------------------------------------------|----------------------------------------------------------------------------------------------------|----------------------------------------------------------------------------------------------------|------------------------------------------------------------------------------------------|--------------------------------------------|-------------------------------|-------------------------------------------------------------|
| Navi | igat     | ion                                                                                                   |                                                                                                    |                                                                                                    |                                                                                          |                                            |                               |                                                             |
| Proc | Mate     | riel Мдмт> Ind<br>J <b>res</b>                                                                        | dividual > Issue                                                                                                    | + New >                                                                                                    | Individual                                                                               | Issue Me                                   | ember pag                     | e                                                           |
| Proc | ess      | an Individu                                                                                           | al Issue                                                                                                    |                                                                                                    |                                                                                          |                                            |                               |                                                             |
| 2.   | Sele(    | Attachments<br>SSUE + Add × Cancel ISSUE × Sat<br>SKO Status I ¥ LIN<br>Verify Rqa Pending<br>Pending | The Individua                                                                                                    | Titem Desc TAvailable JEDI TRAINING KIT LIGHT SABER - BLUE 2                                                                                                    | Caly T Required City                                                                     | T Prior Issued City<br>0<br>0              | T Pending Issue Oly<br>1<br>2 |                                                             |
|      | ► 🖉 Edit | Pending                                                                                               | 113811381138C                                                                                                    | LIGHT SABER - PURPLE 2                                                                                                    | 1                                                                                        | 0                                          | 1                             | 1 - 3 of 3 item:                                            |
|      | Α.       | Select<br>issue.                                                                                      | Issue Save and Continue C Grid Options<br>issue G Bave and Continue C Grid Options<br>is Status ? UNIVIANCN Y Bio<br>ding 1133<br>ding 1133 | Size         Nice           KNKr         T         Size         Nice           Ktan Item         Image: Size         Nice         Nice         Nice           11138/1380         Lin         Lin         Lin         Lin           11138/1380         Lin         Lin         Lin         Lin | m Desc T Available Cty<br>DI TRAINING KIT 0<br>DI TRAINING KIT 2<br>HIT SABER - PURPLE 2 | Required City<br>Enter City<br>1<br>2<br>1 | d an asset                    | T Fending Issue City<br>0<br>1<br>2<br>1<br>1 - 4 of 4 Bern |
|      | В.       | Select                                                                                                | at the begin                                                                                                    | ning of the row                                                                                                    | . The asset                                                                              | t is addec                                 | l to the iss                  | ue and higl                                                 |

C. Repeat steps A and B until all desired assets are added.

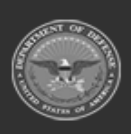

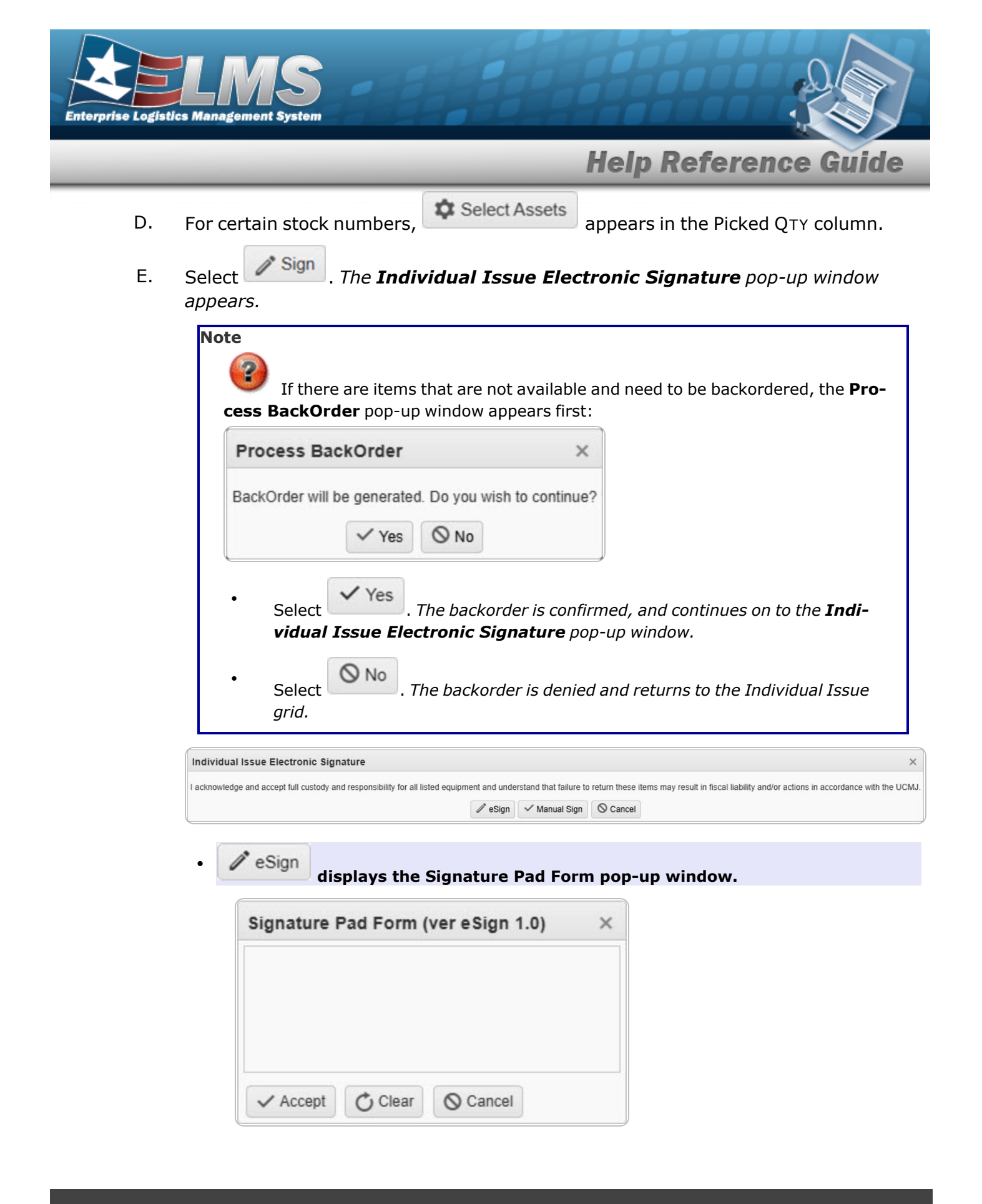

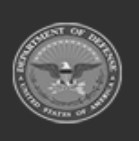

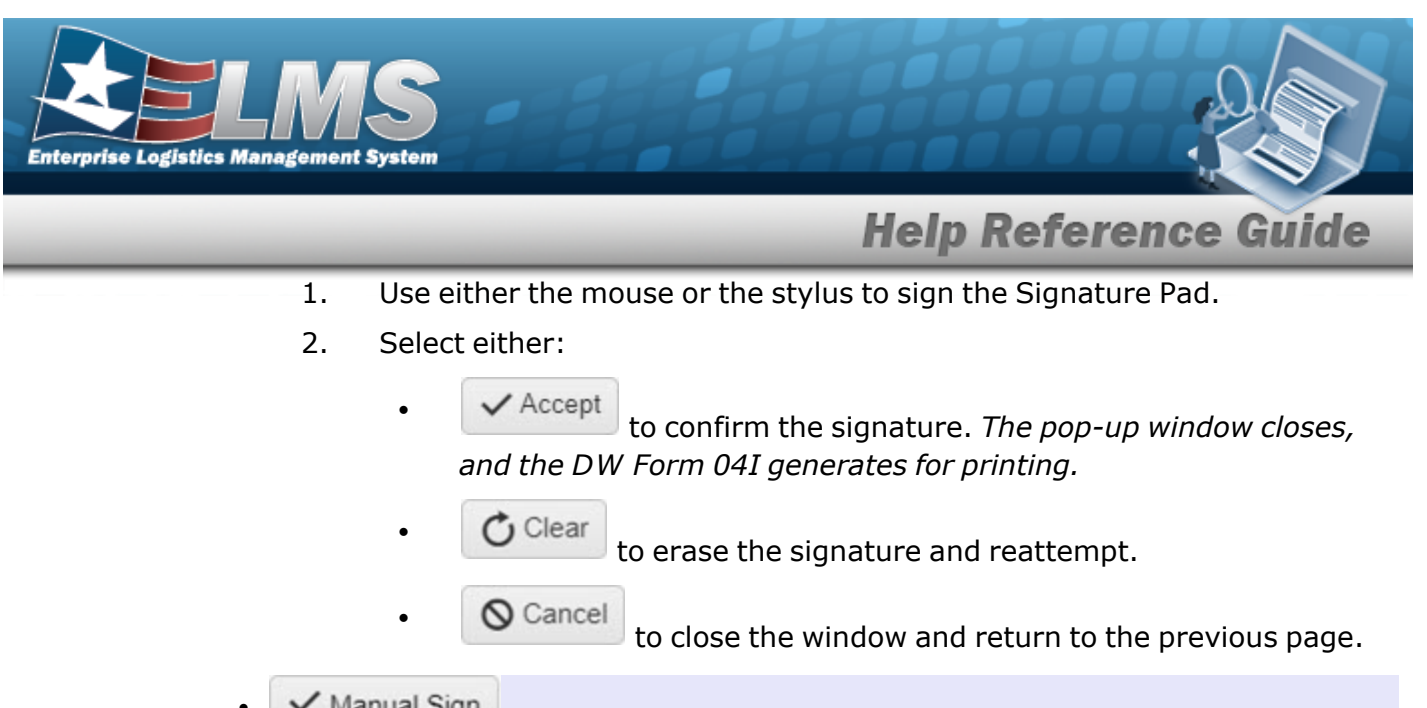

• Manual Sign displays the pop-up window of the document for printing with a Print dialog box.

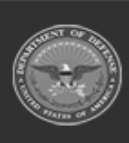

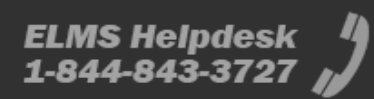

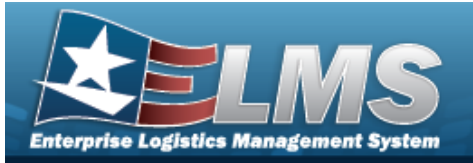

|               |                |                                           |             | Components   | s: 0      |            |                                     |
|---------------|----------------|-------------------------------------------|-------------|--------------|-----------|------------|-------------------------------------|
| GRAND TOTAL   | S:             |                                           |             | Items/Kits:  | 2         | \$376.88   |                                     |
| 204001499003  | 5              | А                                         |             |              | Yes       | \$376.88   |                                     |
|               | GRAPPLING HOOP | COLL B00000000000000000000000000000000000 | 260076      |              | 2         | \$188.44   |                                     |
|               |                | COLOR                                     |             |              |           |            |                                     |
| SERIAL NBR    |                | SIZE                                      | LOT NB      | R            |           |            |                                     |
| STOCK NBR (SK | O) IDN         | COND CD                                   | CNTRCT      | EXP DT       | RETURNABL | E EXT COST |                                     |
| LIN/TAMCN     | ITEM DESC      | ICN                                       | CAGE        | MFR DT       | ISSUE QTY | UNIT COST  |                                     |
| EDIPI: ID8765 | 4487           |                                           | UIC: F00042 | 2 - ELEARNIN | G         |            |                                     |
| Bunny, Bugs,  |                |                                           | INDIVIDUAL  | ISSUE RECEI  | PT        |            |                                     |
|               |                | ,<br>,                                    | WAREHOUS    | F. COLUMBL   | IS        |            |                                     |
|               |                |                                           | ACCOUNTA    | BILITY SYS   | TEM       |            | D1/1W1550ED: 10/06/2017             |
| ISS NBR: HC10 | 00172791001    |                                           | DEFENSE     | PROPERT      | Y         |            | DT/TM PRINTED: 10/6/2017 4:07:22 PM |
| Print         |                |                                           |             |              |           |            |                                     |
|               |                |                                           |             |              |           |            |                                     |

I acknowledge and accept full custody and responsibility for all listed equipment and understand that failure to return these items may result in fiscal liability and/or actions in accordance with the UCMJ.

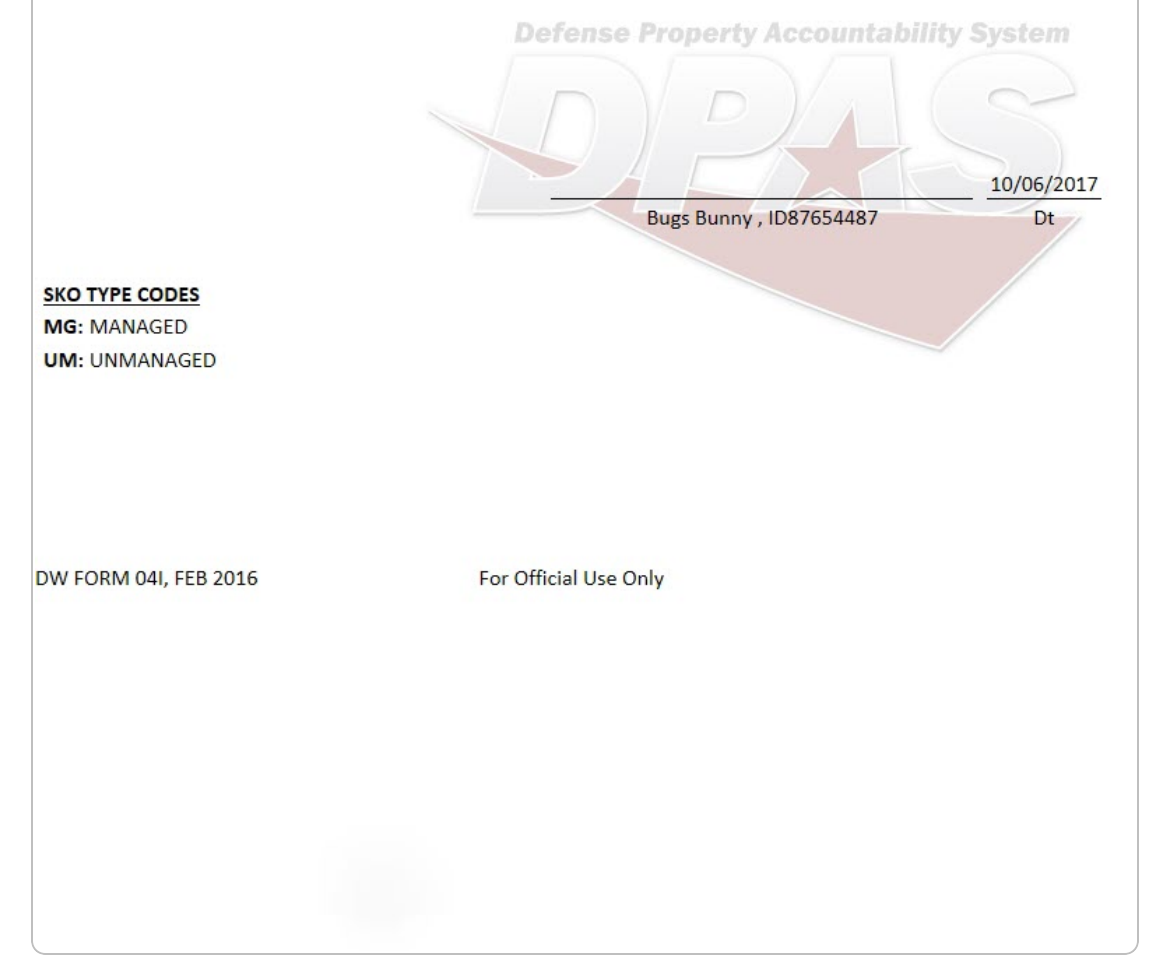

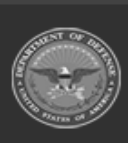

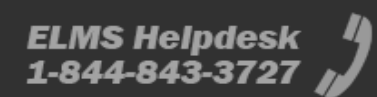

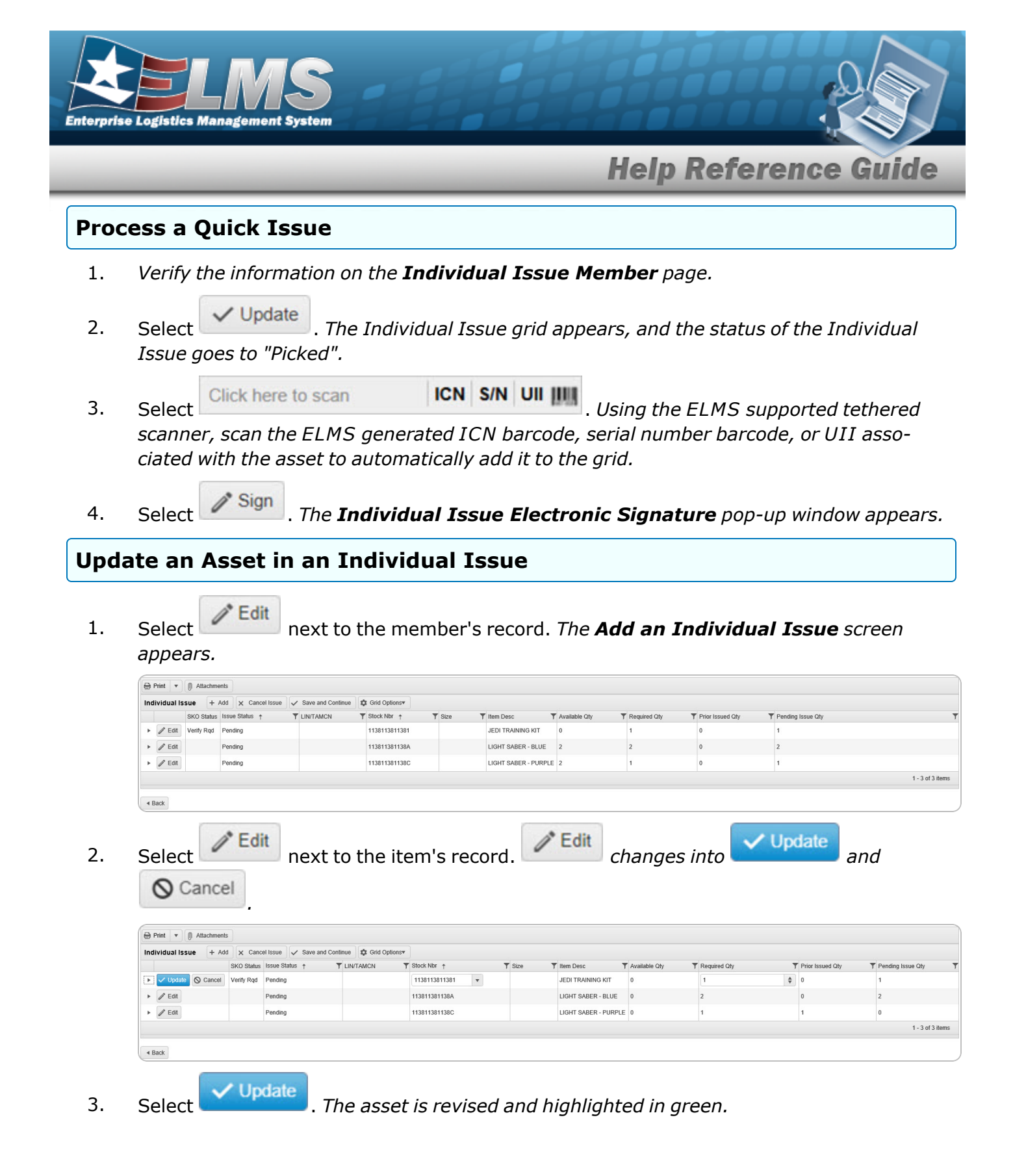

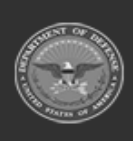

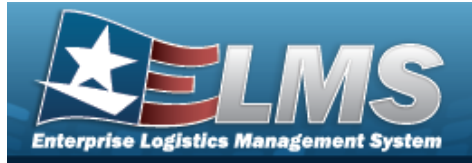

Edit \*

Attachments

# Add Attachments to an Individual Issue

### Navigation

MATERIEL MGMT > Individual > Issue >

> Attachments for Issue NBR pop-up window

#### **Procedures**

#### Attach a Document to an Issue

Selecting Cancel at any point of this procedure removes all revisions and closes the page. **Bold** numbered steps are required.

Q Search

- @ Attachments
- 1. Select to add any additional files to the record. *The* **Attachments for Issue NBR** pop-up window appears.

| Attachments for Issue Nbr: WHCA2016159000001A | ×      |
|-----------------------------------------------|--------|
| Instructions                                  | •      |
| No attachments found                          | Attach |

2. Select to add any additional files to the record. *The* **Attach Files** *pop-up win- dow appears.* 

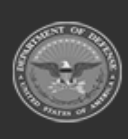

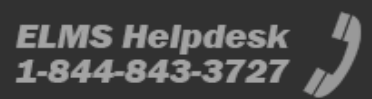

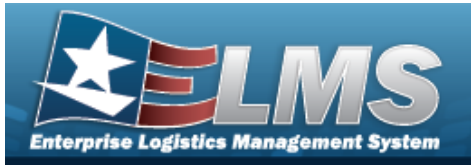

| Attach Files                             | ×                                   |
|------------------------------------------|-------------------------------------|
| Instructions                             | •                                   |
| * Attachment                             |                                     |
| 🖝 Browse                                 |                                     |
| Desc                                     |                                     |
|                                          |                                     |
| Primary                                  | ach                                 |
| Attachments:                             |                                     |
| Name                                     | Desc                                |
|                                          |                                     |
|                                          |                                     |
|                                          |                                     |
|                                          |                                     |
|                                          | ·                                   |
| × Close                                  | Window                              |
|                                          |                                     |
| Select Browse The Windows C              | Choose File to Upload pop-up window |
| appears.                                 |                                     |
| Select Attach The file name ap           | opears in the bottom of the window. |
|                                          |                                     |
| Repeat Steps 2 - 6 to attach multiple    | documents.                          |
| C. Repeat Steps 2 - 6 to attach multiple | documents.                          |

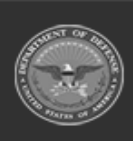